# **CRÉER UNE REMISE**

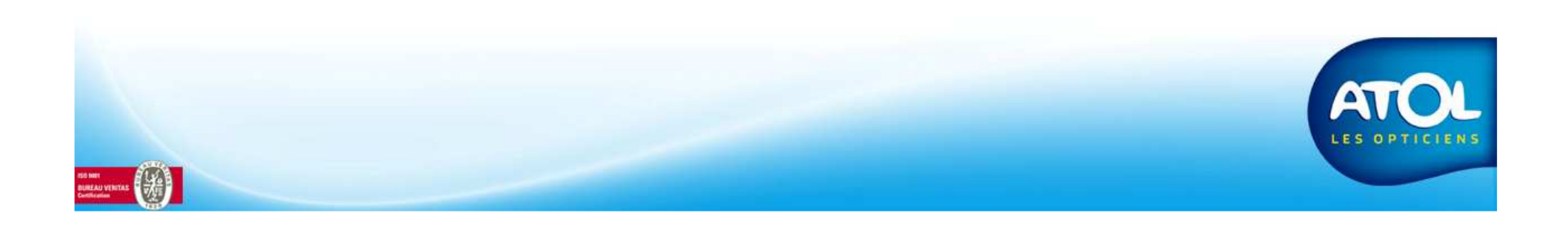

### **GESTION DES REMISES**

#### Accès : Menu Clients → Remises

| Barre d'icônes                                                                                                    | Cestion des Types de Remises                                                                                                    |                                                             |
|----------------------------------------------------------------------------------------------------|----------------------------------------------------------------------------------------------------|-------------------------------------------------------------|
| Liste des remises déjà<br>créées.                                                                                  | Liste des remises         Designation         Comité d'Entreprise           Comité d'Entreprise         Commentaire         Commentaire                                                                                                    |                                                             |
| Liste des rayons et sous-<br>rayons disponibles pour les<br>associer à une remise                                  | Listes des rayons/sous-rayons       Rayon       Sous Rayon       %       %/         Article Publicitaire       Article Publicitaire       Accessoire       10       F         Audio       Accessoire       10       F         Audio       Prothèse       Solaire       5       F         Basse Vision       Electronique       F       5       F | Prix Prix<br>7 0.00<br>7 0.00<br>7 0.00<br>7 0.00<br>7 0.00 |
| Liste des rayons/sous rayons<br>associés à la remise<br>sélectionnée                                               | Contactologie Accesseire<br>Contactologie Lentille<br>Contactologie Produit Lentille<br>Divers Autre<br>Divers Grossissant<br>Divers Météo                                                                                                    |                                                             |
| Boutons permettant<br>d'associer une remise à un<br>rayon et d'annuler<br>l'association d'une remise à<br>un rayon | Multimédia Autres<br>Multimédia Film<br>Multimédia Matériel<br>Mahumédia Travaux                                                                                                    |                                                             |

### CRÉER UNE REMISE Accès : Menu Clients → Remises

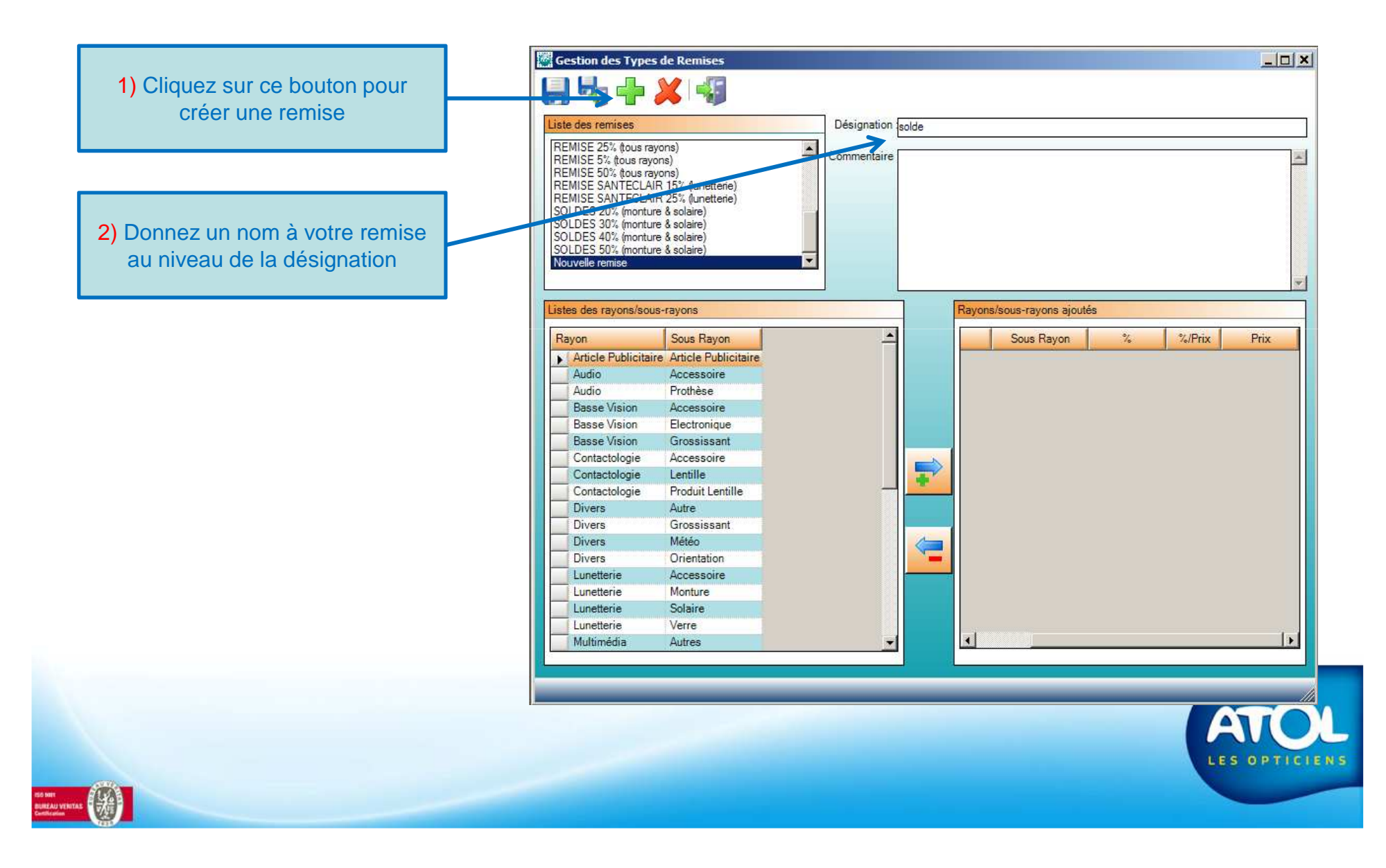

# CRÉER UNE REMISE

Accès : Menu Clients → Remises

|                                                                                                    | Gestion des Types de Remises           Gestion des Types de Remises           Liste des remises         D           Comité d'Entreprise         Co           Solde         Co                                                                                                    | ésignation Solde                                                                                                    |
|----------------------------------------------------------------------------------------------------|----------------------------------------------------------------------------------------------------|----------------------------------------------------------------------------------------------------|
| <ul> <li>3) Choisissez le ou les rayons et sous-rayon auxquels vous voulez lier la remise</li> <li>4) Cliquez sur ce bouton et la remise se met dans le tableau de droite</li> </ul> | Listes des rayons/sous-rayons         Rayon       Sous Rayon         Audio       Accessoire         Basse Vision       Accessoire         Basse Vision       Grossissant         Contactologie       Accessoire         Contactologie       Lentille         Contactologie       Produit Lentille         Divers       Autre         Divers       Grossissant         Divers       Orientation         Lunetterie       Monture         Lunetterie       Verre         Multimédia       Autres         Multimédia       Travaux | Rayons/sous-rayons ajoutés         Rayon       Sous Rayon       % /Prix         Article Publicitaire       0       0.00         Audio       Prothèse       0       0.00         Basse Vision       Electronique       0       0.00 |
| Vous pouvez associer autant de rayo<br>à votre                                                                                                    | ns et de sous-rayons que vous v<br>remise.                                                                                                    | voulez                                                                                                    |

# CRÉER UNE REMISE

#### Accès : Menu Clients → Remises

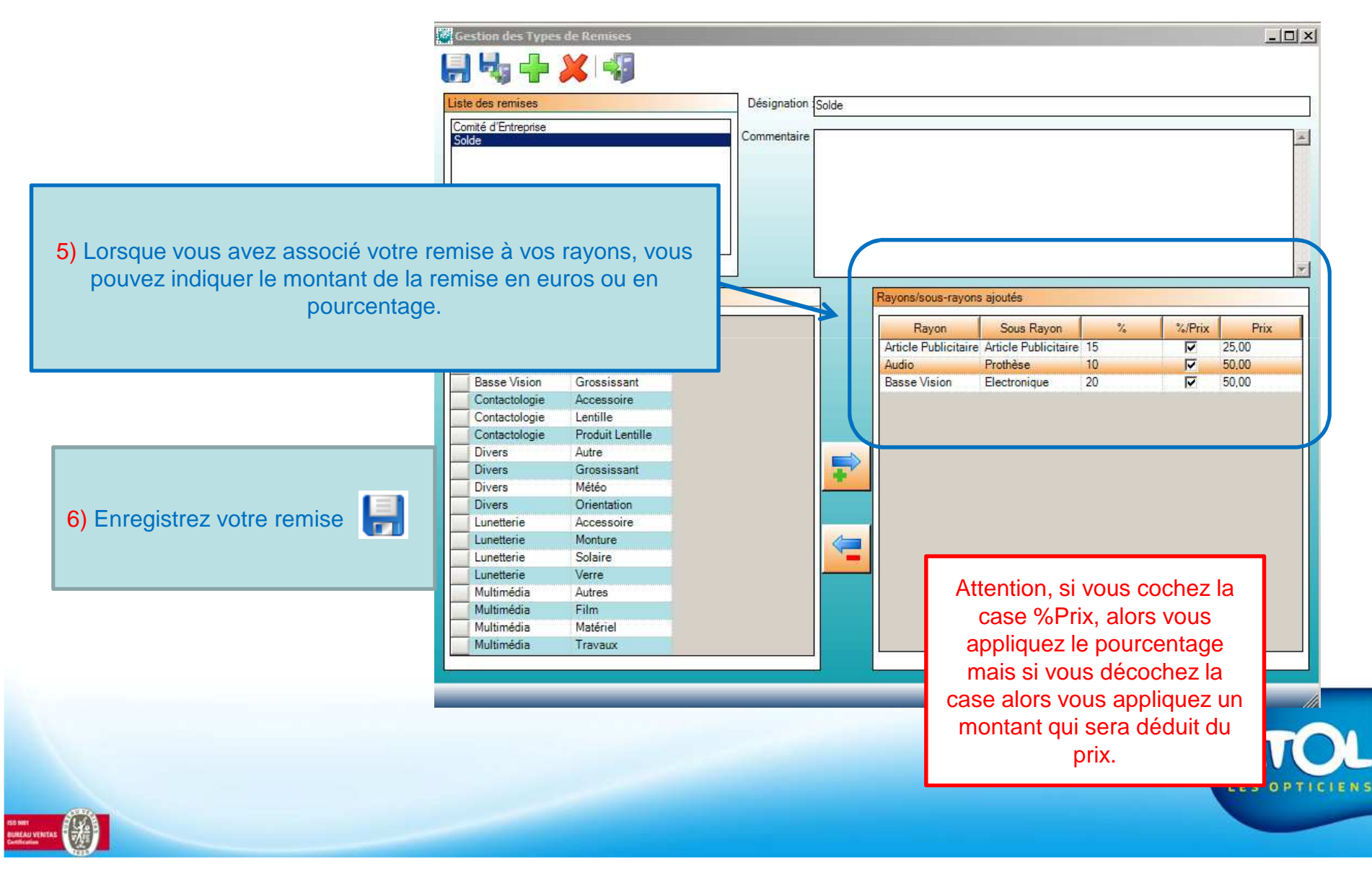